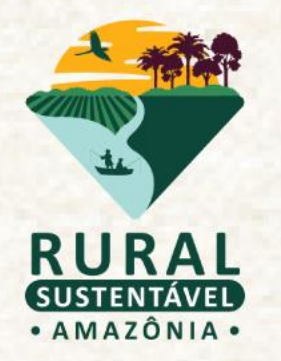

## **MINI TUTORIAL DO CADASTRO BASE PORTAL DO PRS - AMAZÔNIA**

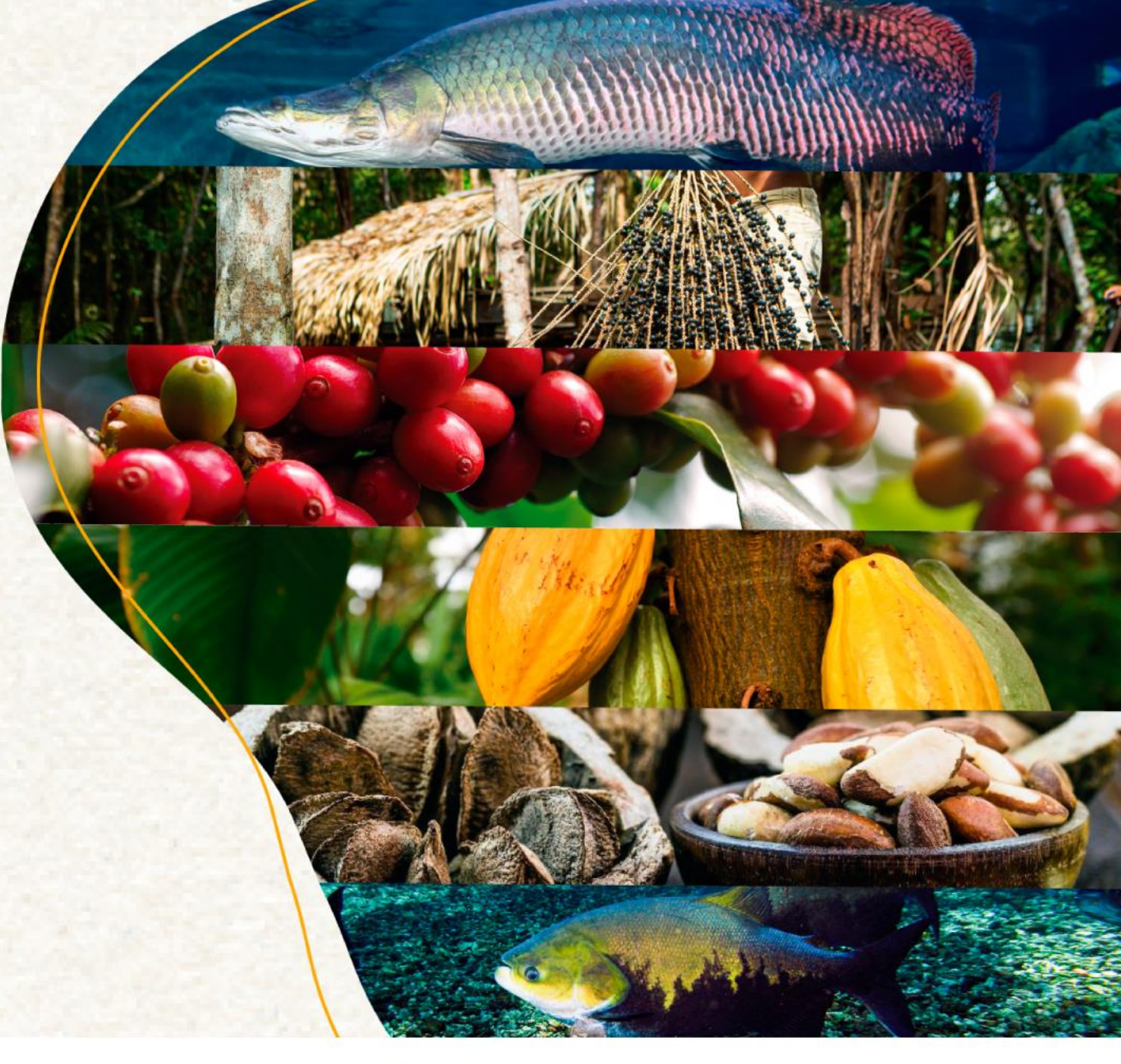

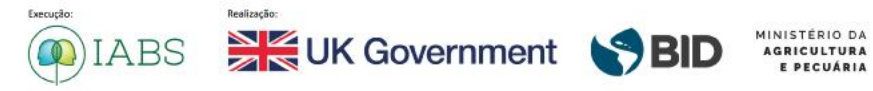

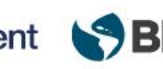

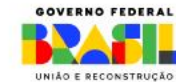

## PORTAL DO PRS - AMAZÔNIA

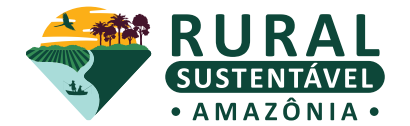

### **TUTORIAL DO CADASTRO BASE**

O Cadastro Base é a porta de entrada ao sistema operacional do projeto. Por meio do **cadastro base,** são gerados os dados de acesso **(usuário e senha)**. Eles são enviados automaticamente para o e-mail cadastrado.

#### Atenção!

*Certifique-se se o e-mail de confirmação - com seu usuário e senha - foi parar na caixa de spam* 

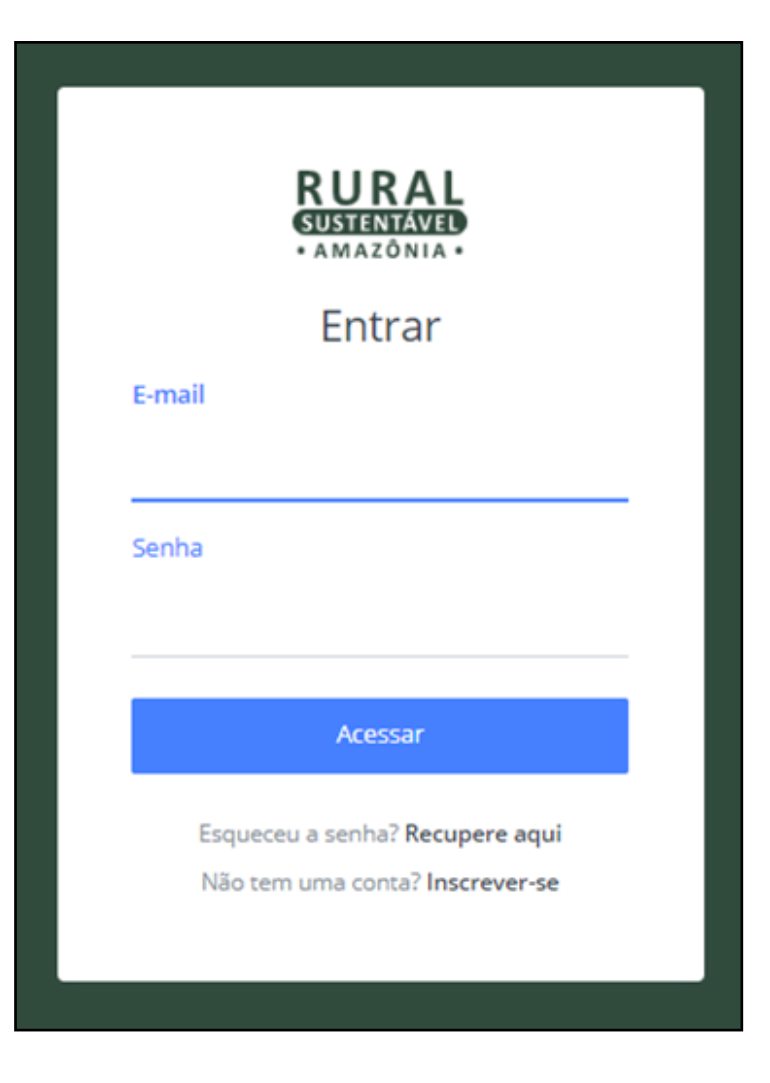

## PRIMEIRO ACESSO

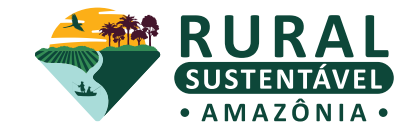

1. Acesse o endereço do **site oficial** do projeto em <u>http://prsamazonia.org.br/</u>. Clique em **"CADASTRE-SE"**.

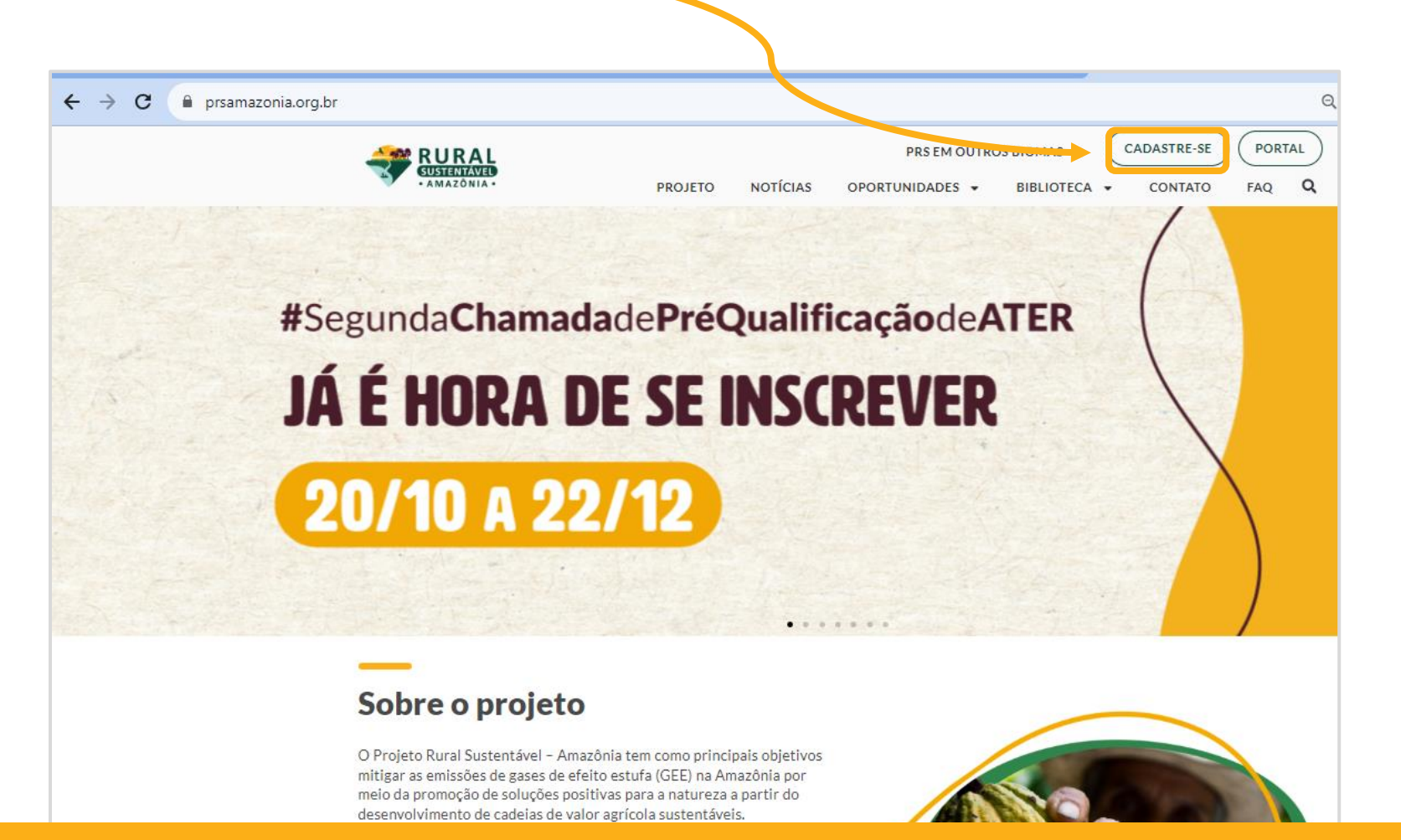

## **SEGUNDO PASSO**

 Preencha os campos com as informações solicitadas. Redobre a atenção ao preencher o e-mail e o CPF. Depois que os dados estiverem corretos, clique em "CADASTRAR".

O sistema enviará automaticamente **os dados de acesso** (usuário e senha) para **o email cadastrado**, de acordo com os perfis de usuários selecionados. Com esses dados, é possível **navegar no portal**. Lembre-se de verificar sua caixa de spam.

#### PERFIL DE USUÁRIO

- Cada usuário e senha pode ter mais de um perfil de acesso.
- Os perfis dão acesso para navegar em ambientes distintos dentro do portal.
- Para selecionar os perfis corretos, verifique o objetivo e público alvo do edital no qual quer se candidatar.

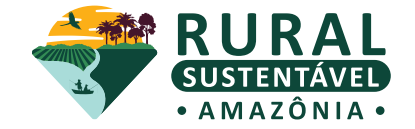

| NOME                                                                            |                                          |                                          |  |  |
|---------------------------------------------------------------------------------|------------------------------------------|------------------------------------------|--|--|
|                                                                                 |                                          | SOBRENOME                                |  |  |
| CPF                                                                             |                                          | E-MAIL                                   |  |  |
| DATA DE NASCIMENTO TELEFONE 1 WHATSAPP                                          |                                          | TELEFONE 2                               |  |  |
| GÊNERO                                                                          | ESTADO                                   | Μυνιζίριο                                |  |  |
| Selecione                                                                       | Selecione uma opção                      | Selecione uma opção                      |  |  |
|                                                                                 |                                          |                                          |  |  |
| PERFIL (É possível selecionar mai                                               | s de uma opcão) 🛈                        |                                          |  |  |
| PRODUTOR(A) RURAL                                                               |                                          | EXTRATIVISTA                             |  |  |
| EMPRESA PRIVADA                                                                 |                                          | EMPRESA DE CONSULTORIA E/OU ATER         |  |  |
| ESTUDANTE (1° E 2° GRAU)                                                        |                                          | ESTUDANTE UNIVERSITÁRIO                  |  |  |
| ESTODAINTE (ITE 27 GRAU)      GESTOR (A) RÚRUCO (Municipal Estadual ou Eederal) |                                          |                                          |  |  |
| DIRIGENTE DE OSPS (Associ                                                       | ações. Cooperativas. Sindicatos, outros) | PROFESSOR (A) UNIVERSITÁRIO              |  |  |
| DIRIGENTE DE OSPS (Associações, Cooperativas, Sindicatos, outros)               |                                          |                                          |  |  |
| PROFESSOR (A) DE ENSINO MEDIO OU FUNDAMENTAL                                    |                                          |                                          |  |  |
| MEMBRO DO TERCEIRO SETOR (ONGs, OSCIPS e etc)                                   |                                          |                                          |  |  |
|                                                                                 |                                          |                                          |  |  |
| NOME DA INSTITUIÇÃO À QUAL                                                      | ESTÁ VINCULADO(A)                        | CARGO                                    |  |  |
| QUAL A MELHOR FORMA DE ENTRAR EM CONTATO COM VOCÊ?                              |                                          | ESCOLARIDADE                             |  |  |
| Selecione                                                                       |                                          | Selecione                                |  |  |
| POSSUI ACESSO À INTERNET?                                                       |                                          | TIPO DE ESPAÇO COLETIVO                  |  |  |
| Selecione                                                                       |                                          | Selecione                                |  |  |
| FAZ PARTE DE COMUNIDADE O                                                       | J POVO TRADICIONAL?                      | QUAL CANAL DE COMUNICAÇÃO VOCÊ MAIS USA? |  |  |
| Selecione                                                                       |                                          | Escolha um ou mais                       |  |  |
| TRABALHA COM ALGUMA DAS CADEIAS PRODUTIVAS?                                     |                                          | COMO VOCÊ CONHECEU O PROJETO?            |  |  |
| Escolha um ou mais                                                              |                                          | Escolha um ou mais                       |  |  |
|                                                                                 |                                          |                                          |  |  |
|                                                                                 | CA                                       | DASTRAR                                  |  |  |
|                                                                                 |                                          |                                          |  |  |

## AGREGAR NOVO PERFIL DE ACESSO

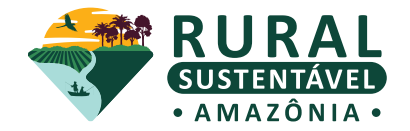

Caso tenha feito seu cadastro com o perfil incorreto ou queira participar de mais de uma oportunidade - que engloba diferentes perfis -, siga os seguintes passos:

- Acesse o cadastro base;
- Preencha o formulário com o mesmo CPF e email usados na primeira vez;
- Selecione o(s) perfil(is) referente ao objetivo e público alvo do edital que quer se candidatar;
- Ao concluir o cadastro, é necessário que apareça a mensagem como na imagem abaixo.

| C A https://portal.prsamazonia.org.br/user/cadastro-                   | base/               |                                      |                         | ☆ © ± <b>0</b>                                                                                                    |
|------------------------------------------------------------------------|---------------------|--------------------------------------|-------------------------|----------------------------------------------------------------------------------------------------|
|                                                                        |                     |                                      |                         | PRS - Amazônia ×                                                                                                    |
|                                                                        |                     | RURAL<br>SUSTENTAVED<br>• AMAZÔNIA • |                         | Ĉ                                                                                                    |
| Inscreva-se                                                            |                     |                                      |                         | Seu cadastro foi realizado!<br>Identificamos que já existe um usuário registrado<br>com o mesmo e-mail em nosso sistema. Os perfis<br>selecionados neste novo cadastro foram                              |
| NOME<br>CPF                                                            |                     | SOBRENOME<br>E-MAIL                  |                         | adicionados a esse mesmo usuário. Suas<br>credenciais para acessar o sistema permanecem<br>inalteradas. Agora, você pode simplesmente<br>fazer o login no sistema para acessar os perfis<br>selecionados. |
|                                                                        |                     |                                      |                         |                                                                                                    |
| GÊNERO                                                                 | ESTADO              |                                      | MUNICÍPIO               |                                                                                                    |
| Selecione *                                                            | Selecione uma opção | *                                    | Selecione uma opção     | •                                                                                                    |
| PERFIL É possível selecionar mais de uma opção ①     PRODUTOR(A) RURAL |                     | EXTRATIVISTA                         | 4                       |                                                                                                    |
| EMPRESA PRIVADA                                                        | ADA                 |                                      | CONSULTORIA E/OU ATER   |                                                                                                    |
| ESTUDANTE (1° E 2° GRAU)                                               |                     |                                      | ESTUDANTE UNIVERSITÁRIO |                                                                                                    |
| GESTOR (A) PÚBLICO (Municipal, Estadual ou Federal)                    |                     |                                      |                         |                                                                                                    |
| DIRIGENTE DE OSPS (Associações, Cooperativas, Sindicatos, outros)      |                     | PROFESSOR (A) UNIVERSITÁRIO          |                         |                                                                                                    |
| PROFESSOR (A) DE ENSINO MÉDIO OU FUNDAMENTAL                           |                     | PESQUISADOR (A)                      |                         |                                                                                                    |
| MEMBRO DO TERCEIRO SETOR (ONGs, OSCIPS e etc)                          |                     | AGENTE DE ASSISTÊNCIA TÉCNICA - ATEC |                         |                                                                                                    |
| INSTITUIÇÃO DE PLANO DE NEGÓCIO                                        |                     | TÉCNICO DE                           | PLANO DE NEGÓCIO        |                                                                                                    |

#### Seu cadastro foi realizado!

Identificamos uma atualização no seu cadastro. Os perfis selecionados foram adicionados a esse mesmo usuário. Seus dados de acesso *(usuário e senha)* permanecem os mesmos. Agora, você pode simplesmente acessar o sistema para navegar nos perfis selecionados.

## **TROCA DE ACESSO AOS PERFIS**

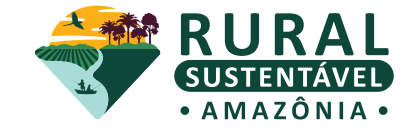

Quando estiver navegando pelo sistema e for necessário realizar a troca de perfil, basta clicar no ícone **"Trocar perfil",** no canto superior direito da tela, como indicado na imagem abaixo.

| R<br>SU<br>· A | URAL -<br>ISTENTAVED -<br>MAZONIA                                                                                                    |                                        |                                        | ට Trocar perfil ද                        |  |  |  |  |
|----------------|----------------------------------------------------------------------------------------------------|----------------------------------------|----------------------------------------|------------------------------------------|--|--|--|--|
| 2              | Meu perfil<br>ລ                                                                                                    |                                        |                                        |                                          |  |  |  |  |
|                | PERFIL DO USUÁRIO                                                                                                    |                                        |                                        |                                          |  |  |  |  |
|                | <ul> <li>Por favor, selecione o perfil que deseja acessar na plataforma do Projeto Rural Sustentável - Amazônia.</li> <li>Você possui acesso a 8 grupo(s) no portal, por favor, selecione abaixo o grupo ao qual deseja ter acesso.</li> <li>Caso deseje alterar o perfil de acesso, basta retornar a esta página e selecionar outro perfil.</li> <li>Você pode acessar apenas um perfil por vez.</li> <li>Caso você possua apenas um perfil de acesso, basta clicar nele para acessá-lo.</li> </ul> |                                        |                                        |                                          |  |  |  |  |
|                |                                                                                                    |                                        |                                        | IABS                                     |  |  |  |  |
|                | ACESSAR O PORTAL COM O PERFIL:<br>OSP                                                                                                    | ACESSAR O PORTAL COM O PERFIL:<br>ATER | ACESSAR O PORTAL COM O PERFIL:<br>ATEC | ACESSAR O PORTAL COM O PERFIL:<br>GESTOR |  |  |  |  |

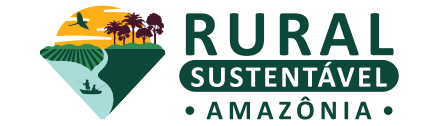

Caso precise recuperar sua senha ou usuário, acesse o <u>Portal</u> e clique em "ESQUECEU A SENHA? RECUPERE AQUI" localizado no canto inferior ao centro, como sinalizado em vermelho no print da tela ao lado.

O sistema enviará automaticamente para **o email** cadastrado um link para a troca de dados de acesso. Verifique sua caixa de spam.

Siga o passo a passo do email e redefina sua senha. Depois, entre no **Portal** com os novos dados de acesso.

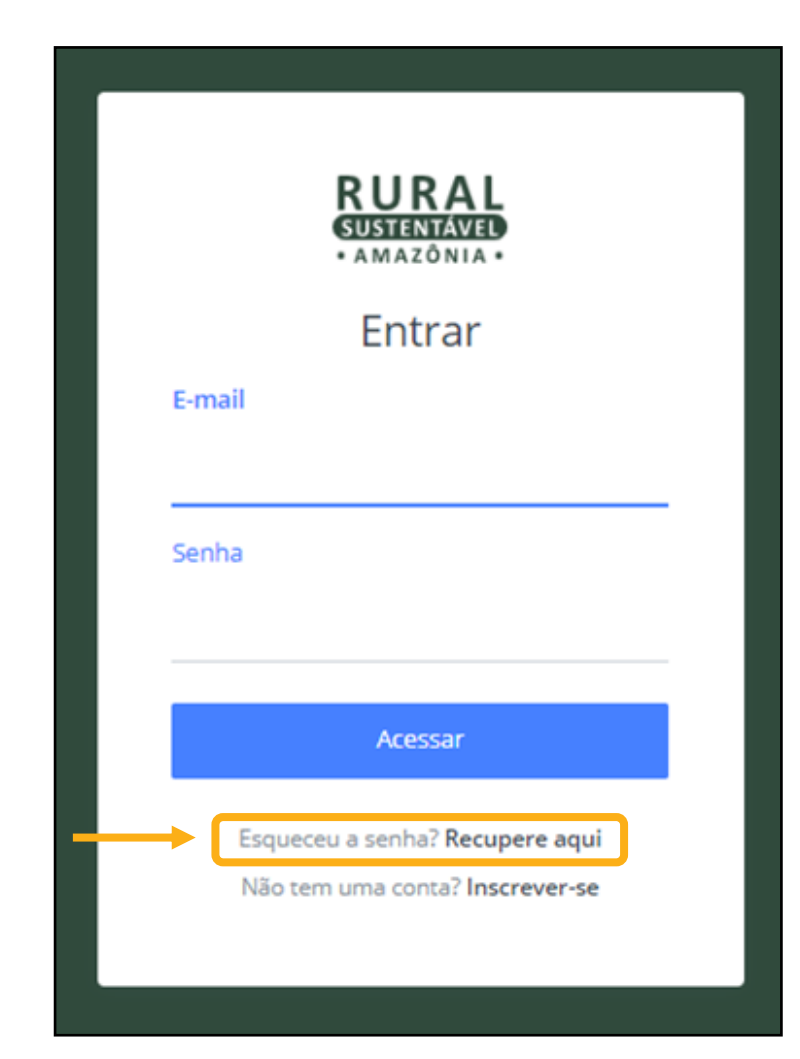

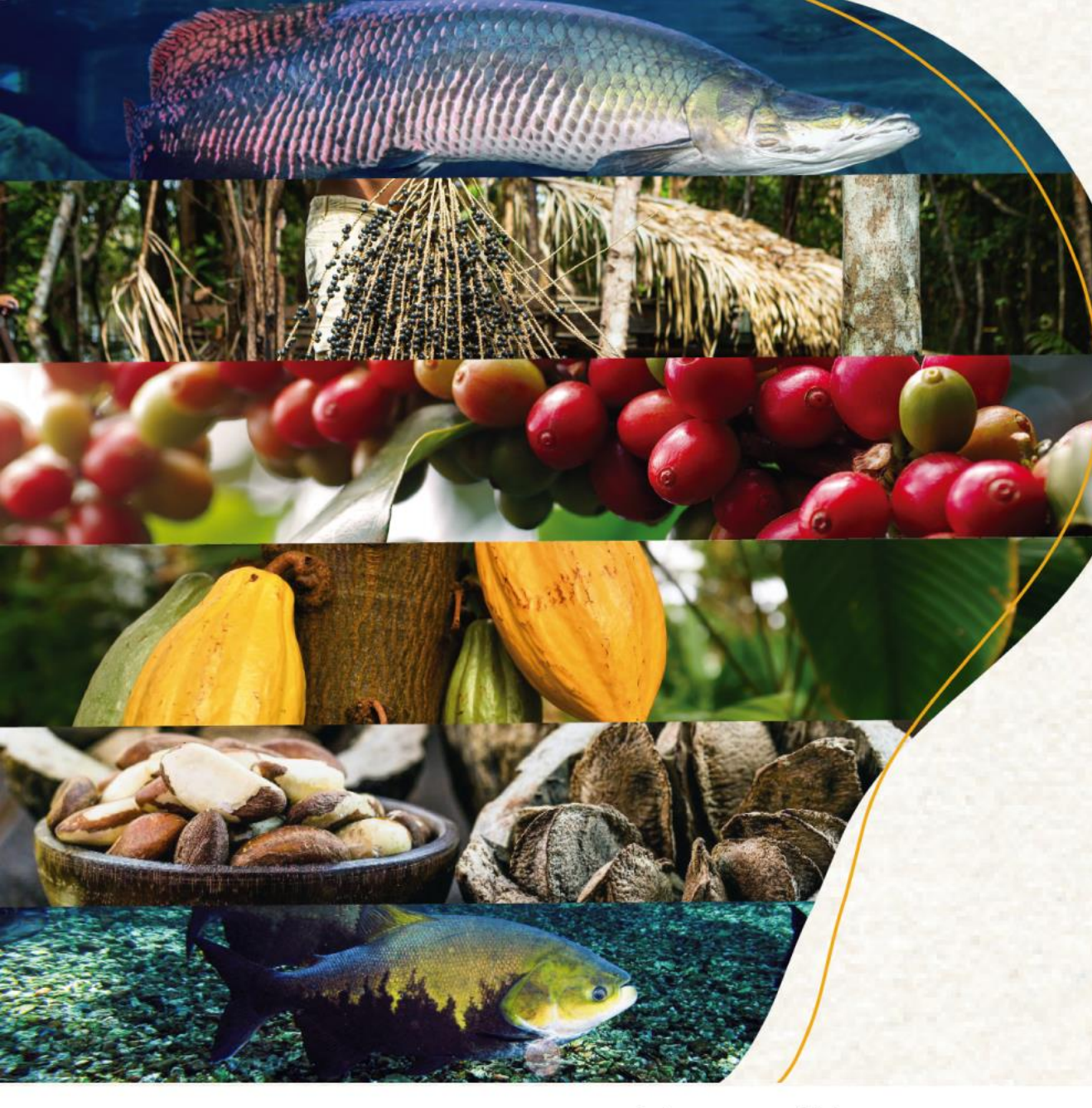

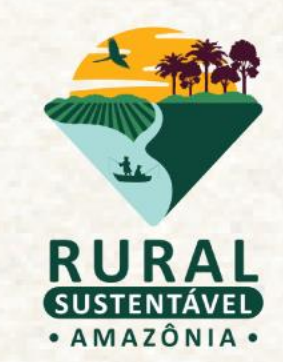

# **OBRIGADO(A)!**

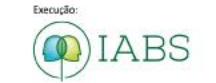

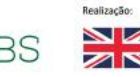

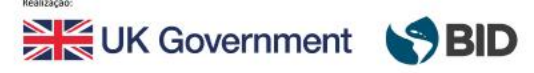

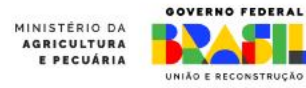